#### Cloud monitor base SB4B1927VB

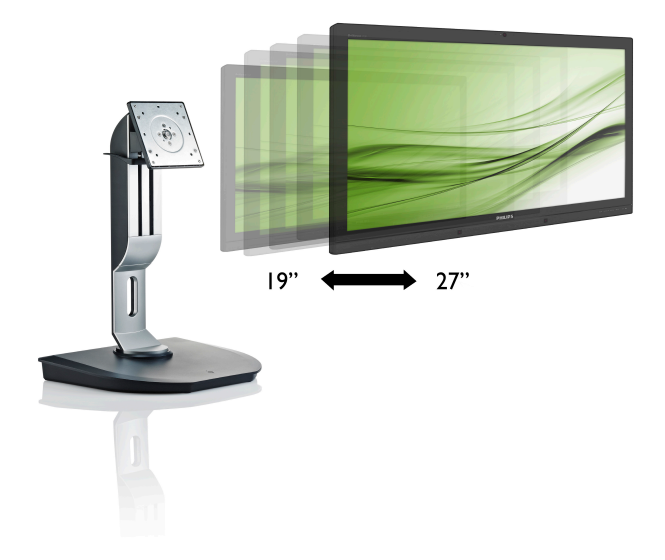

## www.philips.com/welcome

| DA | Brugervejledning        | 1  |
|----|-------------------------|----|
|    | Kundeservice og garanti | 38 |
|    | Fejlfinding og FAQ      | 41 |

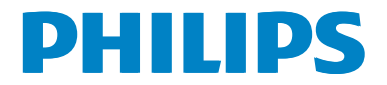

# Indholdsfortegnelse

| 1. | Vigtigt1                          |   |
|----|-----------------------------------|---|
|    | 1.1 Sikkerhedsforanstaltninger og |   |
|    | Vedligeholdelse                   | , |
|    | 1.2 Notationsbeskriverser         | - |
|    | emballage                         | 8 |
|    |                                   |   |
| 2. | Opsætning af din cloud monitor    |   |
|    | base4                             | ŀ |
|    | 2.1 Installation4                 | ł |
|    | 2.2 Brug af cloud monitor base    | 5 |
|    |                                   |   |
| 3. | Cloud monitor base firmware7      | , |
|    | 3.1 Hvad er dette?                | 7 |
|    | 3.2 Tænd/sluk-knappen8            | } |
|    | 3.3 Cloud monitor base            | 2 |
|    |                                   | ' |
| 4  | Tekniske specifikationer 34       | ŀ |
|    |                                   |   |
| 5  | Lovmæssige oplysninger 36         |   |
| 0. |                                   |   |
| 6  | Kundeservice og garanti 38        | 8 |
| 0. | 6.1 Kundeservice og garanti       | 3 |
|    |                                   |   |
| 7. | Fejlfinding og FAQ41              |   |
|    | 7.1 Fejlfinding                   |   |

## 1. Vigtigt

Denne elektroniske brugervejledning er beregnet til alle, der bruger Philips cloud monitor base. Tag den tid du behøver for at læse vejledningen, inden du bruger din cloud monitor base. Den indeholder vigtige oplysninger om bemærkninger angående brugen af din skærm.

Philips garanti dækker under forudsætning af, at produktet behandles korrekt og anvendes til det tilsigtede formål i overensstemmelse med dens brugervejledning, og ved forevisning af den originale faktura eller kvittering med angivelse af købsdatoen, forhandlerens navn samt model og produktionsnummer for produktet.

# 1.1 Sikkerhedsforanstaltninger og vedligeholdelse

#### **Advarsler**

Anvendelse af betjeningselementer, justeringer eller fremgangsmåder, der ikke er beskrevet i denne dokumentation, kan resultere i elektrisk stød, elektriske ulykker og/eller mekaniske ulykker.

Læs og følg disse vejledninger, når du tilslutter og anvender din cloud monitor base.

#### Betjening:

- Hold cloud monitor base væk fra direkte sollys, meget kraftige lyskilder såvel som andre varmekilder. Længerevarende udsættelse for denne slags forhold kan medføre misfarvning og beskadigelse af cloud monitor base.
- Fjern alt, der kan risikere at falde ind i ventilationsåbningerne eller forhindre korrekt afkøling af elektronikken i cloud monitor base.
- Bloker ikke ventilationsåbningerne på kabinettet.
- Under placering af cloud monitor base skal du sikre dig, at det er let at komme til strømstikket og stikkontakten.

- Hvis der slukkes for cloud monitor base ved at fjerne strømkablet eller jævnstrømsledningen, skal du vente 6 sek., før du sætter strømkablet eller jævnstrømsledningen til igen, for at opnå normal betjening.
- Brug altid et godkendt strømkabel, der er leveret af Philips. Hvis du mangler dit strømkabel, skal du kontakte dit lokale servicecenter. (Se Informationscenter for kundepleje)
- Udsæt ikke cloud monitor base for kraftige vibrationer eller stød under anvendelse.
- Slå ikke på cloud monitor base, og undgå at tabe den under brug eller transport.

#### Vedligeholdelse:

- Som en beskyttelse af cloud monitor base skal du undgå at trykke kraftigt på LCD-skærmen. Når du flytter din cloud monitor base, så tag fat om rammen for at løfte den. Løft ikke cloud monitor base ved at sætte din hånd eller fingre på LCD-skærmen.
- Tag stikket ud af cloud monitor base, hvis du ikke skal bruge den i en længere periode.
- Tag stikket ud af cloud monitor base, hvis du skal rengøre den med en let fugtet klud. Skærmen kan tørres af med en tør klud, når der er slukket for strømmen. Under alle omstændigheder må der ikke bruges organiske opløsningsmidler til rengøring af din cloud monitor base.
- For at undgå risiko for elektrisk stød eller permanent beskadigelse af anlægget, må du ikke udsætte cloud monitor base for støv, regn, vand eller miljøer med høj fugtighed.
- Hvis din cloud monitor base bliver våd, skal den tørres af med en tør klud så hurtigt som muligt.
- Hvis der kommer fremmedlegemer eller vand ind i cloud monitor base, skal du straks slukke for strømmen og tage stikket ud. Fjern derefter den fremmede

#### 1.Vigtigt

substans eller vandet, og send skærmen til servicecenteret.

- Cloud monitor base må ikke bruges eller opbevares på steder, hvor den udsættes for varme, direkte sollys eller ekstrem kulde.
- For at få din cloud monitor base til at yde bedst muligt, og så du kan bruge den langvarigt, bør du bruge cloud monitor base et sted, der er indenfor følgende temperatur- og fugtighedsområde.
  - Temperatur: 0-40 °C 32-95 °F
  - Fugtighed: 20-80 % RH

#### Service

- Kabinettet må kun åbnes af kvalificeret servicepersonale.
- Hvis der er behov for et dokument til reparation eller integration, så kontakt dit lokale servicecenter. (Se kapitlet om "Kundeinformationscenter")
- For oplysninger om transport, se "Tekniske specifikationer".
- Efterlad ikke din cloud monitor base i en bil/bagagerum under direkte sollys.

#### Bemærk

Kontakt en servicetekniker, hvis cloud monitor base ikke fungerer korrekt, eller hvis du er usikker på, hvad du skal gøre, selvom du har gjort, som beskrevet i betjeningsinstruktionerne i denne håndbog.

#### 1.2 Notationsbeskrivelser

Følgende underafsnit beskriver de notationsmæssige konventioner, der benyttes i dette dokument.

#### Bemærkninger, forholdssregler og advarsler

I hele denne vejledning kan tekstafsnit være ledsaget af et ikon, og stå med fed eller kursiv skrift. Disse afsnit indeholder bemærkninger og punkter, hvor der skal udvises forsigtighed, eller advarsler. De anvendes som følger:

#### Bemærk

Dette ikon angiver vigtige oplysninger og tips, hvormed du kan gøre bedre brug af computersystemet.

#### Forsigtig

Dette ikon angiver oplysninger om, hvordan du undgår risiko for skader på hardwaren eller tab af data.

#### Advarsel

Dette ikon angiver risiko for personskader, og hvordan dette undgås.

Visse advarsler kan optræde i andre formater og er eventuelt ikke ledsaget af et ikon. I sådanne tilfælde er den givne udformning af advarslen lovmæssigt obligatorisk.

#### 1.3 Bortskaffelse af produkt og emballage

Elskrot WEEE (Waste Electrical and Electronic Equipment)

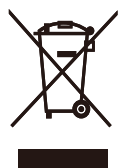

This marking on the product or on its packaging illustrates that, under European Directive 2012/19/EU governing used electrical and electronic appliances, this product may not be disposed of with normal household waste. You are responsible for disposal of this equipment through a designated waste electrical and electronic equipment collection. To determine the locations for dropping off such waste electrical and electronic, contact your local government office, the waste disposal organization that serves your household or the store at which you purchased the product.

Your new cloud monitor base contains materials that can be recycled and reused. Specialized companies can recycle your product to increase the amount of reusable materials and to minimize the amount to be disposed of.

All redundant packing material has been omitted. We have done our utmost to make the packaging easily separable into mono materials.

Please find out about the local regulations on how to dispose of your old cloud monitor base and packing from your sales representative.

# Taking back/Recycling Information for Customers

Philips establishes technically and economically viable objectives to optimize the environmental performance of the organization's product, service and activities.

From the planning, design and production stages, Philips emphasizes the important of

making products that can easily be recycled. At Philips, end-of-life management primarily entails participation in national take-back initiatives and recycling programs whenever possible, preferably in cooperation with competitors, which recycle all materials (products and related packaging material) in accordance with all Environmental Laws and taking back program with the contractor company.

Your display is manufactured with high quality materials and components which can be recycled and reused.

To learn more about our recycling program please visit

http://www.philips.com/sites/philipsglobal/ about/sustainability/ourenvironment/ productrecyclingservices.page 2. Opsætning af din cloud monitor base

#### 2.1 Installation

1 Emballagens indhold

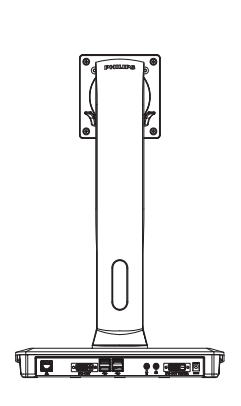

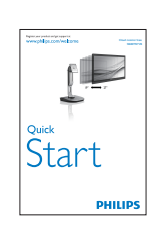

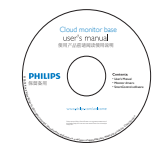

# 2 Montering af cloud monitor base på din skærm

 Læg skærmen på en blød overflade, med forsiden nedad. Undgå, at ridse eller beskadige skærmen.

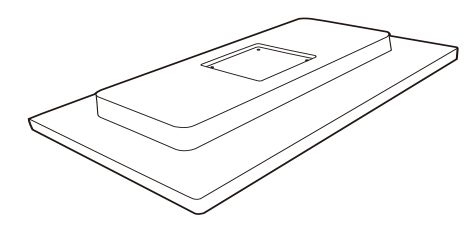

2. Tryk foden fast på VESAmonteringsområdet.

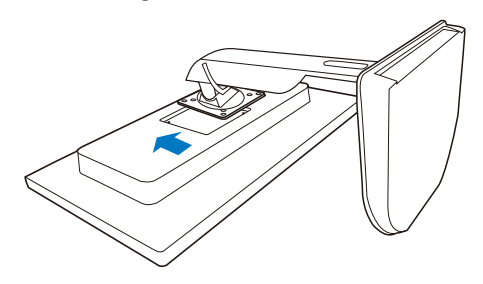

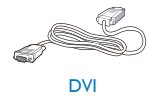

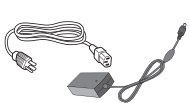

AC/DC Adapter

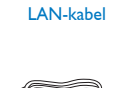

USB kabel

3. Spænd de fire skruer med en skruetrækker.

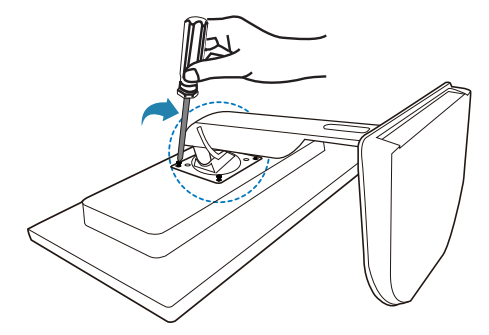

#### 3 Tilslutning til din skærm og server

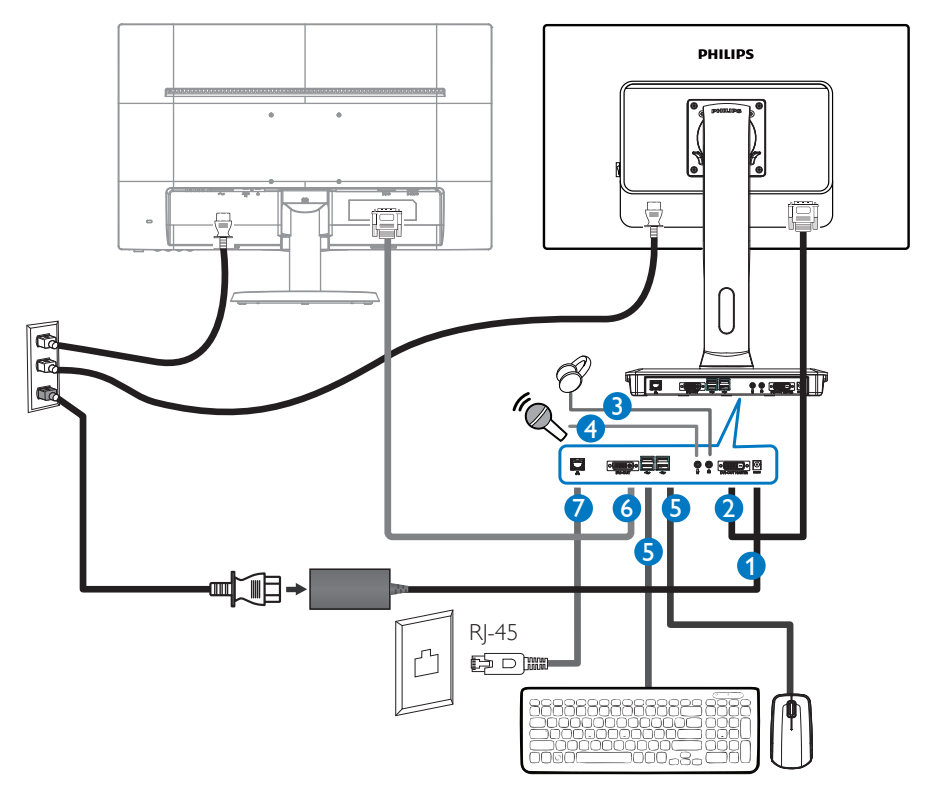

- 12Vdc, 3A adapter-indgang
- 2 DVI-OUT master
- 3 Høretelefonstik
- 4 Mikrofonstik
- **G** USB-port 2.0
- 6 DVI-udgangsslave
- **7** Ethernet (10 / 100 / 1000 Mbps)

#### Opret forbindelse til cloud monitor base

- 1. Slut skærmens signalkabel til videostikket bag på cloud monitor base.
- 2. Slut RJ-45 LAN-kablet til LAN-porten bag på cloud monitor base.
- 3. Sæt cloud monitor base og skærmens netledninger til et stik i nærheden.
- 4. Tænd for cloud monitor base og skærmen. Hvis skærmen viser et billede, er installationen gennemført.

### 2.2 Brug af cloud monitor base

#### Beskrivelse af betjeningsknapperne

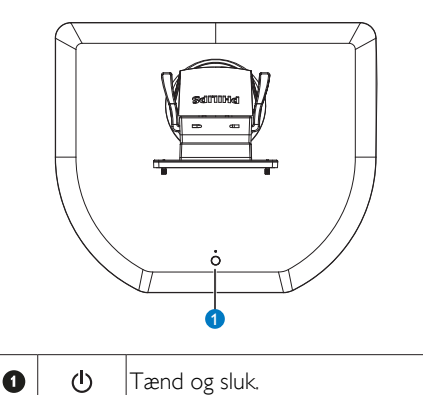

Tryk på tænd/sluk-knappen for at tænde for apparatet. Hold tænd/sluk-knappen nede i 6 sekunder, for at slukke for apparatet.

#### Bemærk

Når din cloud monitor base er slukket, er funktionen WOL (Wake-on-LAN) klar til værtsserveradministratoren. Når WOL er slået til, blinker strømindikatoren én gang i sekundet.

USB-porten understøtter 5V standby, når cloud monitor base er slukket.

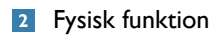

#### Vip

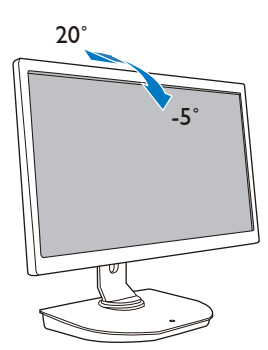

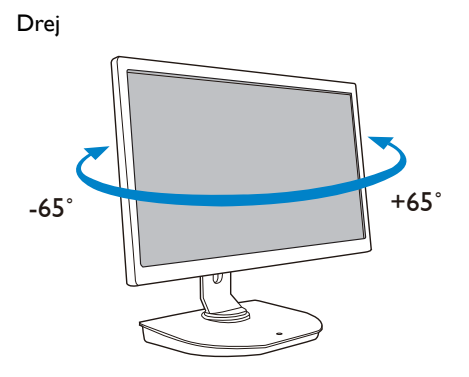

#### Højdejustering

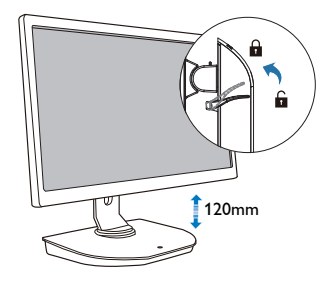

#### Drejetap

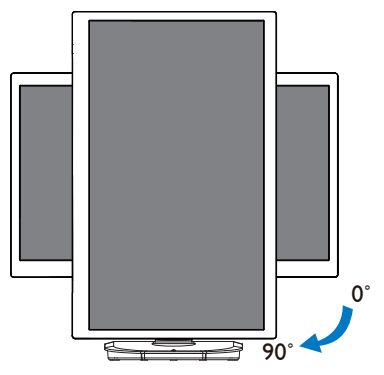

# 3. Cloud monitor base firmware

#### 3.1 Hvad er dette?

Philips cloud monitor base er en nul/tynd klientløsning, beregnet til VDI (Virtual Desktop Infrastructure). VDI giver it-organisationer større fleksibilitet, håndterbarhed, sikkerhed og reducerer omkostninger. Med VDI er det lettere for it-administratorer at tilpasse it-behovet i skiftende organisationer med nye systemer og opdateringer.VDI's centraliserede karakter gør det også muligt for it-administratorer at håndere systemerne bedre og gøre dem mere sikre. Med VDI kan it-organisationer desuden også spare penge på deres it-opsætning på grund af den reducerede infrastruktur og strømomkostninger. Philips cloud monitor base kan monteres på eksisterende 19" - 27"-skærme (48,2 cm - 68,6 cm) med monteringstandarden fra VESA.

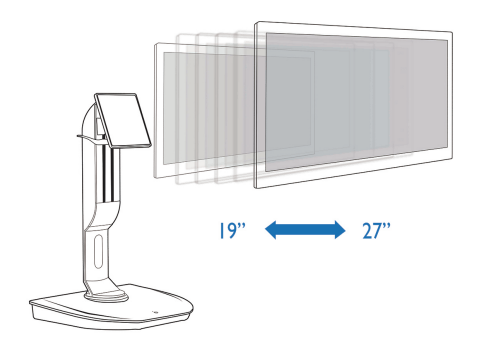

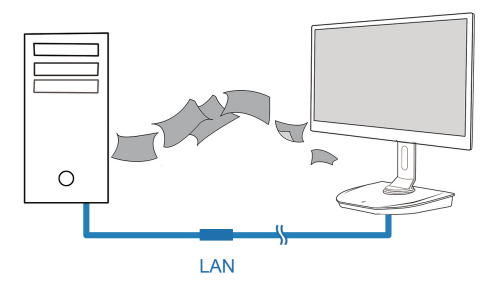

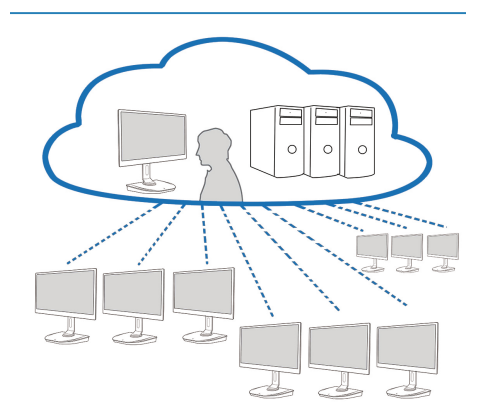

#### 3.2 Tænd/sluk-knappen

#### Betjening af Cloud Monitor Base

- 1. Tryk på tænd/sluk-knappen for at tænde for apparatet.
- 2. Hold tænd/sluk-knappen nede i 6 sekunder, for at slukke for apparatet.
- 3. Når strømstikket sluttes til, lyser strømindikatoren i et sekund, hvorefter den går ud. Denne handling gør funktionen WOL-klar og lukker ned for cloud monitor base.
- 4. USB-portene kan ikke bruges på 5V standby, når cloud monitor base er slukket.

#### 3.3 Cloud monitor base brugergrænseflade

#### 1 Oprettelse af forbindelse til brug cloud monitor base

- 1. Slut cloud monitor base til routeren med et LAN-kabel.
- 2. Slut tastaturet og musen til cloud monitor base.
- 3. Slut cloud monitor base til stikkontakten med strømkablet.
- 4. Tryk på tænd/sluk-knappen, for at tænde for cloud monitor base.

#### 2 Skærmmenu (OSD, On Screen Display)

Skærmmenuen (OSD) vises på klienten, når der tændes for enheden og en PCoIP-session ikke er i gang. Med OSD'en kan du oprette forbindelse til en værtstjeneste via vinduet Connect (Opret forbindelse).

l vinduet Connect (Opret forbindelse) har du adgang til siden Options (Indstillinger), som indeholder nogle af de funktioner, du kan bruge med Administrativt webinterface.

Hvis du vil have adgang til siden Options (Indstillinger), klikker du på menuen Options (Indstillinger) i vinduet Connect (Opret forbindelse).

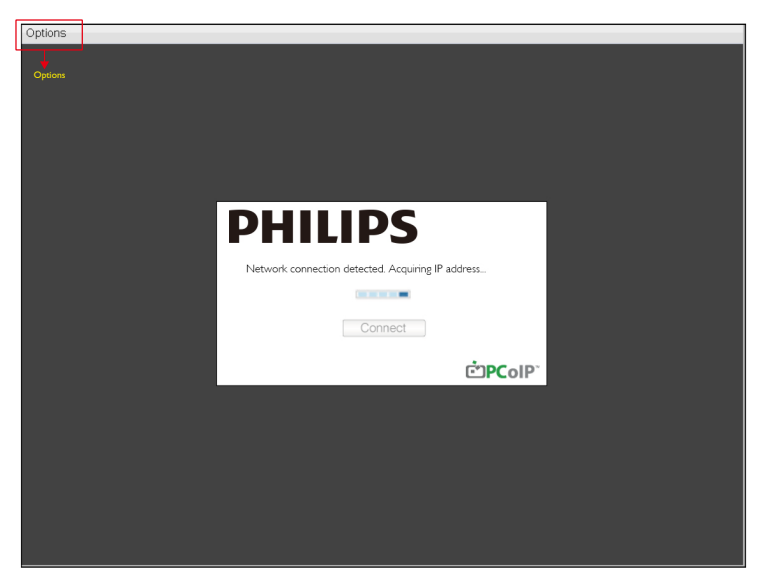

#### 3 Connect (Opret forbindelse)-vindue

Vinduet Connect (Opret forbindelse) vises under opstart, bortset fra når klienten er konfigureret til administreret opstart eller automatisk genoprettelse af forbindelse.

Du kan ændre det logo, der vises over knappen Connect (Opret forbindelse), ved at overføre et nyt billede via menuen Administrativt webinterface overfør.

Ikonet Network (Netværk) nederst til højre i vinduet Connect (Opret forbindelse) viser netværksforbindelsens status.

Et rødt X over netværksikonet betyder enten at der ikke er ordentlig forbindelse til netværket, eller at forbindelsen stadig initialiseres (f.eks. under opstart af klienten).

| X | Netværk ikke klar | Brugeren skal vente, til ikonet for Netværk klar vises. |
|---|-------------------|---------------------------------------------------------|
| Ð | Netværk klar      |                                                         |

4 Connect (Opret forbindelse) Knap

Klik på knappen Connect (Opret forbindelse) for at starte en PCoIP-session. Når PCoIP-sessionen afventer, viser OSD lokal GUI meddelelsen "Connection Pending (Forbindelse afventer)". Når forbindelsen er etableret, forsvinder OSD lokal GUI, og sessionsbilledet vises.

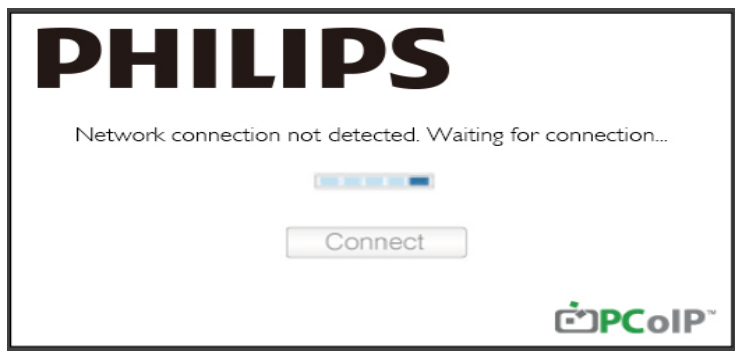

**5** OSD Options (Indstillinger)-menu Vælges en valgmulighed, vises et indstillingsvindue.

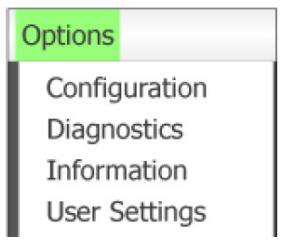

Configuration (Konfiguration) Med denne valgmulighed kan du konfigurere forskellige indstillinger for enheden som f.eks. network settings (netværksindstillinger), session type (sessionstype), language (sprog) og andre indstillinger.

#### 3. Cloud monitor base firmware

- Diagnostics (Fejlsøgning)
   Denne valgmulighed hjælper dig med at løse problemer med enheden.
- Information (Oplysninger) Med denne valgmulighed kan du vise visse detaljer om enheden.
- User Settings (Brugerindstillinger) Med denne mulighed kan du definere kontroltilstand for certifikat, Mouse (Mus), Keyboard (Tastatur), Display Topology (Skærmtopologi) samt billedkvalitet for PCoIP-protokol.

Configuration (Konfiguration)-vindue

Med valgmuligheden Configuration (Konfiguration) på Administrativt webinterface og på OSD'en kan du konfigurere forskellige indstillinger for enheden.

Fanen Network (Netværk)

Du kan konfigurere netværksindstillinger for vært og klient fra den indledende konfigurationsside eller fra siden Network (Netværk). Når du har opdateret parametrene på denne side, skal du klikke på Apply (Anvend) for at gemme dem.

| Configura | ation   |        |              |             |       |       |     |      |        |    |  |        |    | ×   |
|-----------|---------|--------|--------------|-------------|-------|-------|-----|------|--------|----|--|--------|----|-----|
| Network   | IPv6    | Label  | Discovery    | Session     | Lan   | gua≰e | OSE | Disp | ay Res | et |  |        |    |     |
| Cha       | inge th | e netw | ork settings | s for the c | levic | е     |     |      |        |    |  |        |    |     |
|           |         |        | Enable Di    | HCP:        | Z     |       |     |      |        |    |  |        |    |     |
|           |         |        | IP Add       | ress:       | 192   | 168   | 1   | 101  |        |    |  |        |    |     |
|           |         |        | Subnet N     | Aask:       | 255   | 255   | 255 | 0    |        |    |  |        |    |     |
|           |         |        | Gate         | way:        | 192   | 168   | 1   | 1    |        |    |  |        |    |     |
|           |         | Prim   | ary DNS Se   | erver:      | 0     | 0     | 0   | 0    |        |    |  |        |    |     |
|           | 5       | Second | ary DNS Se   | erver:      | 0     | 0     | 0   | 0    |        |    |  |        |    |     |
|           |         |        | Domain N     | ame:        |       |       |     |      |        |    |  |        |    |     |
|           |         |        | FC           | QDN:        |       |       |     |      |        |    |  |        |    |     |
|           |         |        | Ethernet N   | lode:       | Auto  |       |     | •    |        |    |  |        |    |     |
|           |         |        |              |             |       |       |     |      |        |    |  |        |    |     |
| Unlock    | ¢       |        |              |             |       |       |     |      |        | ΟK |  | Cancel | Ap | pły |

#### • Enable DHCP (Aktivér DHCP)

Når Enable DHCP (Aktivér DHCP) er aktiveret, vil enheden kontakte en DHCP-server for at få tildelt i IP-adresse, undernetmaske, gateway IP-adresse og DNS-server. Hvis den er deaktiveret, kræver enheden, at disse parametre sættes manuelt.

#### 3. Cloud monitor base firmware

- IP Address (IP-adresse)
   Enhedens IP-adresse. Hvis DHCP er deaktiveret, skal du indstille dette felt til en gyldig IP-adresse.
   Hvis DHCP er aktiveret, kan du ikke redigere dette felt.
- Subnet Mask (Undernetmaske) Enhedens undernetmaske. Hvis DHCP er deaktiveret, skal du indstille dette felt til en gyldig undernetmaske. Hvis DHCP er aktiveret, kan du ikke redigere dette felt.
- Gateway

Enhedens gateway IP-adresse. Hvis DHCP er deaktiveret, er dette felt påkrævet. Hvis DHCP er aktiveret, kan du ikke redigere dette felt.

- Primary DNS Server (Primær DNS-server) Enhedens primære DNS IP-adresse. Dette felt er valgfrit. Hvis DNS-serverens IP-adresse er konfigureret med Forbindelsesstyring, kan adressen indstilles som en FQDN i stedet for som en IP-adresse.
- Secondary DNS Server (Sekundær DNS-server) Enhedens sekundære DNS IP-adresse. Dette felt er valgfrit. Hvis DNS-serverens IP-adresse er konfigureret med Forbindelsesstyring, kan adressen indstilles som en FQDN i stedet for som en IP-adresse.
- Domain Name (Domænenavn) Det anvendte domænenavn (f.eks. "domain.local"). Dette felt er valgfrit. Dette felt angiver klientens vært eller domæne.
- FQDN

Værtens eller klientens fuldt kvalificerede domænenavn. Standardværdien er pcoip-host-<MAC> eller pcoipportal-<MAC>, hvor <MAC> er værtens eller klientens MAC-adresse. Domænenavnet tilføjes, hvis det anvendes (f.eks. pcoip-host-<MAC>.domain.local). Dette felt er skrivebeskyttet på denne side.

- Ethernet Mode (Ethernetfunktion) Her kan du konfigurere værtens eller klientens ethernetfunktion som:
  - Auto
  - 100 Mbps Full-Duplex (100 Mbps Fuld-Duplex)
  - 10 Mbps Full-Duplex (10 Mbps Fuld-Duplex)

Når du vælger 10 Mbps Full-Duplex (10 Mbps Fuld-Duplex) eller 100 Mbps Full-Duplex (10 Mbps Fuld-Duplex) og klikker på Apply (Anvend), vises en advarsel. "Advarsel: Hvis Automatisk forhandling er deaktiveret på PCoIP-enheden, skal dette også deaktiveres på switchen. Desuden skal PCoIP-enheden og switchen konfigureres til at anvende samme parametre for hastighed og duplex. Forskellige parametre kan medføre tab af netværksforbindelse. Er du sikker på, at du vil fortsætte?" Klik på OK for at ændre parameteren.

#### Bemærk

Du bør altid indstille Ethernet Mode (Ethernetfunktion) til Auto og kun bruge 10 Mbps Full-Duplex (10 Mbps Fuld-Duplex) eller 100 Mbps Full-Duplex (100 Mbps Fuld-Duplex), når andet netværksudstyr (f.eks. switchen) også er konfigureret til at anvende 10 Mbps fuld-duplex eller 100 Mbps fuld-duplex. En forkert konfigureret Ethernet Mode (Ethernetfunktion) kan medføre, at netværket kører ved halv duplex, hvilket ikke understøttes af PCoIP-protokollen. Sessionen vil blive betydeligt forringet og kan eventuelt bryde ned.

#### Fanen IPv6

Med siden IPv6 kan du aktivere IPv6 for PCoIP-enheder, der er tilsluttet dit IPv6-netværk.

| Configuration                                                   | ×     |
|-----------------------------------------------------------------|-------|
| Network IPv6 Label Discovery Session Language OSD Display Reset |       |
| Change the IPv6 network settings for the device                 |       |
| Enable IPv6:                                                    |       |
| Link Local Address:                                             |       |
| Gateway:                                                        |       |
| Endble DHCPv6: 📈 /64                                            | Ψ.    |
| Primary DNS:                                                    |       |
| Secondary DNS:                                                  |       |
| Domain Name:                                                    |       |
| FQDN:                                                           |       |
| Enable SLAAC: 🕺 /64                                             | -     |
| Enable Manual Address:                                          |       |
| Manual Address:                                                 |       |
|                                                                 |       |
| Unlock OK Cancel                                                | Apply |

- Enable IPv6 (Aktivér IPv6)
   Vælg dette felt for at aktivere IPv6 for dine PCoIP-enheder.
- Link Local Address (Link lokal adresse) Dette felt er automatisk udfyldt.
- Gateway Indtast gateway-adresse.
- Enable DHCPv6 (Aktivér DHCPv6) Aktivér dette felt for at konfigurere Dynamic Host Configuration Protocol version 6 (DHCPv6) for din enhed.
- Primary DNS (Primære DNS) Enhedens primære DNS IP-adresse. Hvis DHCPv6 er aktiveret, udfyldes dette felt automatisk af DHCPv6-serveren.
- Secondary DNS (Sekundær DNS) Enhedens sekundære DNS IP-adresse. Hvis DHCPv6 er aktiveret, udfyldes dette felt automatisk af DHCPv6-serveren.
- Domain Name (Domænenavn) Det anvendte domænenavn (f.eks. "domain.local") for vært eller klient. Hvis DHCPv6 er aktiveret, udfyldes dette felt automatisk af DHCPv6-serveren.

• FQDN

Værtens eller klientens fuldt kvalificerede domænenavn. Hvis DHCPv6 er aktiveret, udfyldes dette felt automatisk af DHCPv6-serveren

- Enable SLAAC (Aktivér SLAAC) Aktivér dette felt for at konfigurere stateless automatisk konfiguration af adressen (stateless address auto-configuration, SLAAC) for dine enheder.
- Enable Manual Address (Aktivér manuel adresse) Aktivér dette felt for at konfigurere en manuel (statisk) adresse for enheden.
- Manual Address (Manuel adresse) Indtast IP-adressen for enheden.

#### Fanen Label (Felt)

Siden Label (Felt) er tilgængelig fra værten eller klienten. På siden Label (Felt) kan du tilføje oplysninger om enheden.

Parametrene for Portaletiket kan også konfigureres med Administrativt webinterface.

| Configur | ation   |        |                |         |                          |                 |                        |                                              | ×         |
|----------|---------|--------|----------------|---------|--------------------------|-----------------|------------------------|----------------------------------------------|-----------|
| Network  | IPv6    | Label  | Discovery      | Session | Language                 | OSD             | Display                | Reset                                        |           |
| Cor      | nfigure | the de | vice identific | cation  |                          |                 |                        |                                              |           |
|          |         | PCol   | P Device N     | ame:    | pcoip-porta              | l-d066          | 7b8753b                |                                              |           |
|          |         |        |                | l<br>t  | Nete: When<br>the DHCP s | DHCF<br>erver a | o is enab<br>as the re | ed the PCoIP Device Name<br>uested hostname. | s sent to |
|          | PC      | oIP De | vice Descrip   | otion:  |                          |                 |                        |                                              |           |
|          |         |        | Generic        | Tag:    |                          |                 |                        |                                              |           |
|          |         |        |                |         |                          |                 |                        |                                              |           |
|          |         |        |                |         |                          |                 |                        |                                              |           |
|          |         |        |                |         |                          |                 |                        |                                              |           |
|          |         |        |                |         |                          |                 |                        |                                              |           |
|          |         |        |                |         |                          |                 |                        |                                              |           |
|          |         |        |                |         |                          |                 |                        |                                              |           |
| Unloc    | k       |        |                |         |                          |                 |                        | OK Cancel                                    | Apply     |

- PCoIP Device Name (PCoIP enhedsnavn) Hvis PCoIP enhedsnavn tillader administratoren at give værten eller portalen et logisk navn. Standardværdien er pcoip-host-MAC eller pcoip-portal-MAC, hvor MAC er værtens eller portalens MAC-adresse.
- PCoIP Device Description (PCoIP enhedsbeskrivelse) En beskrivelse samt yderligere oplysninger som f.eks. placeringen af enhedens slutpunkt. Firmwaren bruger ikke dette felt. Det er kun til brug for administrator.
- Generic Tag (Generisk tag) Generisk tag-oplysninger om enheden. Firmwaren bruger ikke dette felt. Det er kun til brug for administrator.

#### Fanen Discovery (Søger)

Brug indstillingerne på siden Søger Konfiguration af søgning til at slette de fundne værter og klienter i PCoIP-systemet og reducere konfigurations- og vedligeholdelsesarbejdet ved komplekse systemer betydeligt. Søgemekanismen er uafhængig af søgningen af DNS-SRV.

For at SLP-søgning kan fungere, skal routerne konfigureres til at videresende multicast-trafik imellem undernet. DNS-SRV-søgning anbefales som søgemekanisme, da de fleste implementeringer ikke tillader dette.

| Configuration                |                  |             |       |        | ×     |
|------------------------------|------------------|-------------|-------|--------|-------|
| Network IPv6 Label Discovery | Session Language | OSD Display | Reset |        |       |
| Automatically discover other | PCoIP devices    |             |       |        |       |
| Enable Disco                 | overy: 🗹         |             |       |        |       |
|                              |                  |             |       |        |       |
|                              |                  |             |       |        |       |
|                              |                  |             |       |        |       |
|                              |                  |             |       |        |       |
|                              |                  |             |       |        |       |
|                              |                  |             |       |        |       |
|                              |                  |             |       |        |       |
|                              |                  |             |       |        |       |
| Unlock                       |                  |             | ОК    | Cancel | Apply |

 Enable Discovery (Aktivér søgning) Hvis valgmuligheden Enable Discovery (Aktivér søgning) er aktiveret, vil enheden dynamisk søge efter peer-enheder ved hjælp af SLP-søgning uden at kræve foregående oplysninger om deres placeringer i netværket. Dette kan reducere konfigurations- og vedligeholdelsesarbejdet ved komplekse systemer betydeligt.

SLP-søgning kræver, at routere er konfigureret til at tillade multicast. DNS-SRV-søgning er den anbefalede metode.

#### Fanen Session

På siden Session kan du konfigurere, hvordan vært- eller klientenhed opretter forbindelse til, eller accepterer forbindelser fra, peer-enheder.

Sessions-parametrene kan også konfigureres med Administrativt webinterface.

| Configuration                     |                                | ×        |
|-----------------------------------|--------------------------------|----------|
| Network IPv6 Label Discovery Ses  | ion Language OSD Display Reset |          |
| Configure the connection to a per | r device                       |          |
| Connection Type:                  | Direct to Host                 |          |
| DNS Name or IP Address:           | 192.168.1.100                  |          |
|                                   |                                |          |
|                                   |                                |          |
|                                   |                                |          |
|                                   |                                |          |
|                                   |                                |          |
|                                   |                                |          |
|                                   |                                |          |
|                                   |                                | Advanced |
| Unlock                            | OK Cancel                      | Apply    |

• Connection Type (Forbindelsestype) Når du vælger en direkte session som forbindelsestype fra siden Session, vises specifikke konfigurationsmuligheder.

| Connection Type:        | Direct to Host                             |
|-------------------------|--------------------------------------------|
| DNS Name or IP Address: | Direct to Host                             |
|                         | Direct to Host + SLP Host Discovery        |
|                         | View Connection Server                     |
|                         | View Connection Server + Auto-Logon        |
|                         | View Connection Server + Klosk             |
|                         | View Connection Server + Imprivata OneSign |
|                         | Connection Management Interface            |

- DNS Name or IP Address (DNS-navn eller IP-adresse) Indtast IP-adressen eller DNS-navnet for værten. Denne indstilling er kun tilgængelig på klienten.
- Advanced (Avanceret) For yderligere detaljer henvises til TERADICI-vejledningen på www.teradici.com

#### Fanen Language (Sprog)

På siden Language (Sprog) kan du ændre sproget i brugergrænsefladen.

Denne indstilling påvirker den lokale OSD GUI. Den er kun tilgængelig på klienten. Sprog-parametrene kan også konfigureres med Administrativt webinterface.

| Configura | tion    |         |              |            |           |       |         |       |        | ×     |
|-----------|---------|---------|--------------|------------|-----------|-------|---------|-------|--------|-------|
| Network   | IPv6    | Label   | Discovery    | Session    | Language  | OSD   | Display | Reset |        |       |
| Sele      | ct a la | inguage | e for the us | er interfa | се        |       |         |       |        |       |
|           |         |         | Langu        | lage:      | English   | •     |         |       |        |       |
|           |         | K       | eyboard La   | yout:      | USA ISO-8 | 859-1 |         |       | <br>•  |       |
|           |         |         |              |            |           |       |         |       |        |       |
|           |         |         |              |            |           |       |         |       |        |       |
|           |         |         |              |            |           |       |         |       |        |       |
|           |         |         |              |            |           |       |         |       |        |       |
|           |         |         |              |            |           |       |         |       |        |       |
|           |         |         |              |            |           |       |         |       |        |       |
|           |         |         |              |            |           |       |         |       |        |       |
| Unlock    |         |         |              |            |           |       |         | ОК    | Cancel | Apply |

• Language (Sprog)

Konfigurér OSD-sprog. Denne indstilling bestemmer kun OSD-sproget. Den påvirker ikke sprogindstillingerne for selve brugersessionen.

Understøttede sprog: English (engelsk), French (fransk), German (tysk), Greek (græsk), Spanish (spansk), Italian (italiensk), Portuguese (portugisisk), Korean (koreansk), Japanese (japansk), Traditional Chinese (traditionelt kinesisk), Simplified Chinese (forenklet kinesisk)

 Keyboard Layout (Tastaturlayout) Ændr tastaturets layout. Når brugeren starter en session, styres denne indstilling via den virtuelle maskine. Hvis gruppepolitikken i Windows (GPO) er indstillet til at tillade ændring af tastaturets layout, anvendes denne indstilling i brugersessionen. Hvis Windows GPO ikke tillader denne indstilling, anvendes den ikke.

#### Fanen OSD (Skærmvisning)

På siden OSD (Skærmvisning) kan du indstille timeout for pauseskærm med parameteren Skærmvisning.

| Configura | tion   |          |              |          |           |       |            |        |   |       | ×    |
|-----------|--------|----------|--------------|----------|-----------|-------|------------|--------|---|-------|------|
| Network   | IPv6   | Label    | Discovery    | Session  | Language  | OSD   | Display    | Reset  |   |       |      |
|           |        |          |              |          |           |       |            |        |   |       |      |
| Cha       | nge th | e settir | ngs of the C | n Screen | n Display |       |            |        |   |       |      |
|           |        |          |              |          |           |       |            |        |   |       |      |
|           |        | Screen   | -Saver Tim   | eout:    | n s       | econd | s (0 = dis | abled) |   |       |      |
|           |        |          |              |          |           |       |            |        |   |       |      |
|           |        |          |              |          |           |       |            |        |   |       |      |
|           |        |          |              |          |           |       |            |        |   |       |      |
|           |        |          |              |          |           |       |            |        |   |       |      |
|           |        |          |              |          |           |       |            |        |   |       |      |
|           |        |          |              |          |           |       |            |        |   |       |      |
|           |        |          |              |          |           |       |            |        |   |       |      |
|           |        |          |              |          |           |       |            |        |   |       |      |
|           |        |          |              |          |           |       |            |        |   |       |      |
|           |        |          |              |          |           |       |            |        |   |       |      |
|           |        |          |              |          |           |       |            |        |   |       |      |
| Unlock    | C      |          |              |          |           |       |            | OK     | C | ancel | pply |

 Screen-Saver Timeout (Timeout for pauseskærm)
 Konfigurér timeout for pauseskærm før klienten sætter skærmene i dvaletilstand. Du kan konfigurere timeout som et antal sek. Den maksimale værdi for timeout er 9999 sek. Angives 0 sek., deaktiveres pauseskærmen.

#### Fanen Display (Skærm)

På siden Display (Skærm) kan du aktivere funktionen for tilsidesættelse af udvidede skærmidentifikationsdata (Extended Display Identification Data (EDID)).

Denne funktion er kun tilgængelig via OSD.

Under normal drift foretager værtscomputerens GPU en forespørgsel til en skærm, der er tilsluttet nulklienten, for at bestemme skærmens egenskaber. I nogle situationer kan en skærm være tilsluttet en klient på en sådan måde, at klienten forhindres i at læse disse EDID-oplysninger, f.eks. hvis den tilsluttes via visse KVM-enheder. Indstillingsmulighederne på denne side konfigurerer klienten til at udgive standard EDID-oplysninger til GPU'en.

Denne tilsidesættelse tvinger skærmen til at vise standard skærmoplysninger, som ikke nødvendigvis er kompatible med den tilsluttede skærm, hvilket kan resultere i en blank skærm. Aktivér kun tilsidesættelse, hvis der ikke er gyldige EDID-oplysninger, og skærmens karakteristika er kendte.

| Configura  | tion              |                   |                          |                         |                          |         |         |                                         |
|------------|-------------------|-------------------|--------------------------|-------------------------|--------------------------|---------|---------|-----------------------------------------|
| Network    | IPv6              | Label             | Discovery                | Session                 | Language                 | OSD     | Display | Reset                                   |
| Adv<br>WAF | ertise (<br>RNING | default<br>: Only | EDID if no<br>enable whe | monitor i<br>en display | s detected<br>y EDID not | availat | ble     |                                         |
|            | E                 | nable o           | display over             | rride:                  |                          |         |         |                                         |
| mon        | itor ca           | ble to r          | eset back t              | o default<br>rride:     | resolution               | n over  | nung in | e nauve resolution, unplug and plug the |
| Defa       | ault EC           | DID nat           | ive resoluti             | on 0:                   | Default                  | ¥       |         |                                         |
| Def        | ault EC           | DID nat           | ive resoluti             | on 1:                   | Default                  | Ŧ       |         |                                         |
|            |                   |                   |                          |                         |                          |         |         |                                         |

Enable display override (Aktivér overstyring af skærm)

Denne indstilling er beregnet til oprindelige systemer. Den konfigurerer klienten til at sende standard EDID-oplysninger til værten, hvis der ikke registreres nogen skærm. I ældre versioner end Windows 7 ville værten i tilfælde uden EDID-oplysninger blot antage, at der ikke var tilsluttet nogen skærm, uden at tjekke igen. Denne indstilling sikrer, at værten altid har EDID-oplysninger, når klienten er i en session.

Følgende standardopløsninger udsendes, når denne indstilling er aktiveret:

- 800 × 600 ved 60 Hz
- 1024 × 768 ved 60 Hz (oprindelig opløsning udsendt)
- 1280 × 800 ved 60 Hz
- 1280 × 960 ved 60 Hz
- 1280 × 1024 ved 60 Hz
- 1600 × 1200 ved 60 Hz
- 1680 × 1050 ved 60 Hz
- 1920 × 1080 ved 60 Hz
- 1920 × 1200 ved 60 Hz

#### Fanen Reset (Nulstil)

På siden Nulstil parametre kan du nulstille konfigurationer og tilladelser til fabriksindstillingerne, der er gemt i den indbyggede flash-hukommelse.

Der kan også nulstilles via Administrativt webinterface.

Nulstilling af parametre til fabriksindstillingerne genindlæser ikke firmware og rydder ikke det brugertilpassede OSD-logo.

| Configura | tion                    |         |             |          |             |        |          |       |        | ×     |  |  |
|-----------|-------------------------|---------|-------------|----------|-------------|--------|----------|-------|--------|-------|--|--|
| Network   | IPv6                    | Label   | Discovery   | Session  | Language    | OSD    | Display  | Reset |        |       |  |  |
| Rese      | et all c                | onfigur | ation and p | ermissio | ns settings | stored | on the d | evice |        |       |  |  |
|           | Reset Parameters: Reset |         |             |          |             |        |          |       |        |       |  |  |
|           |                         |         |             |          |             |        |          |       |        |       |  |  |
|           |                         |         |             |          |             |        |          |       |        |       |  |  |
|           |                         |         |             |          |             |        |          |       |        |       |  |  |
|           |                         |         |             |          |             |        |          |       |        |       |  |  |
|           |                         |         |             |          |             |        |          |       |        |       |  |  |
|           |                         |         |             |          |             |        |          |       |        |       |  |  |
|           |                         |         |             |          |             |        |          |       |        |       |  |  |
|           |                         |         |             |          |             |        |          |       |        |       |  |  |
| Unlock    |                         |         |             |          |             |        |          | ОК    | Cancel | Apply |  |  |

 Reset Parameters (Nulstil parametre) Når du klikker på denne knap, vises en meddelelse, der beder om din bekræftelse. Dette forhindrer utilsigtet nulstilling.

#### Diagnostics (Fejlsøgning)-vindue

Menuen Diagnostics (Fejlsøgning) indeholder links til sider med run-time-oplysninger og funktioner, der kan være nyttige under problemløsning.

#### Fanen Event Log (Begivenhedslog)

På siden Event Log (Begivenhedslog) kan du vise og rydde meddelelser i hændelseslogfilen fra værten eller klienten.

Med Administrativt webinterface kan du ændre indstillingerne for logfilter på enheden, hvilket bestemmer detaljeringsniveauet for meddelelserne i logfilen. Hvis du indstiller filteret til "overfladisk", logges korte og koncise meddelelser.

På siden Event Log (Begivenhedslog) kan du aktivere og definere syslog til at indsamle og rapportere hændelser, der opfylder IETF-standarden for logning af programmeddelelser.

Der er også adgang til Event Log (Begivenhedslog) via Administrativt webinterface.

| Diagnostics                                                                                                    | 5                                                                                                    |                                                                                                    |                                                                 |                                                                                              | ×     |
|----------------------------------------------------------------------------------------------------|----------------------------------------------------------------------------------------------------|----------------------------------------------------------------------------------------------------|-----------------------------------------------------------------|----------------------------------------------------------------------------------------------|-------|
| Event Log                                                                                                    | Session Statistics                                                                                                    | PCoIP Processor                                                                                                    | Ping                                                            |                                                                                              |       |
| View                                                                                                    | event log message:                                                                                                    | 5                                                                                                    |                                                                 |                                                                                              |       |
| 0d, 01.34<br>0d, 0.134<br>0d, 0.134<br>0d, 0.134<br>0d, 0.134<br>0d, 0.134<br>0d, 0.134<br>0d, 0.134<br>0d, 0.134<br>0d, 0.134<br>0d, 0.135<br>0d, 0.135<br>0d, 0.135<br>0d, 0.135<br>0d, 0.135 | 152.906> Teradici Co<br>152.906> Normal rebo<br>152.906> Firmware Ve<br>152.906> Firmware Bu<br>152.906> Firmware Bu<br>152.906> FOCIP proce-<br>153.453> Network ada<br>Cheduler)<br>153.533> Boot-up com<br>153.533> Boot-up com<br>153.533> Notque Iden<br>153.546> POST: Balf-<br>153.953> Requesting<br>102.453> Ethernet (L<br>102.765> Ready to co | rporation (c)2007<br>ot<br>rsion: 0.18<br>11d IO: V102<br>11d date: NOV 22 200<br>sor ID: 0.010, rew<br>pter intel(R) PR0/10<br>plete<br>tifier: 00-15-87-9C-<br>leg PHY test PASSED<br>test PASSED<br>k rate: 100 Mbit/s,<br>becp lease<br>N) Adapter (192.16<br>iscovery prefix:<br>nnect with host | 07 23:00<br>1/s1on:<br>000 PL 1<br>83-64-0<br>duplex<br>0.0.142 | L:02<br>0.0<br>Vetwork Connection (Microsoft's<br>client-2<br>: FULL<br>, 00-15-87-9C-83-64) | •     |
|                                                                                                    |                                                                                                    | Re                                                                                                    | erresh                                                          | Clear                                                                                        |       |
|                                                                                                    |                                                                                                    |                                                                                                    |                                                                 |                                                                                              | Close |

- View event log message (Vis besked i hændelseslogfil)
   Feltet View event log messages (Vis beskeder i hændelseslogfil) viser logmeddelelser med tidsstempel. Der er 2 tilgængelige knapper.
  - Refresh (Opdater)
     Hvis du trykker på knappen Refresh (Opdater), opdateres hændelseslogfilens visninger.
  - Clear (Ryd)
     Klik for at slette alle meddelelser i hændelseslogfilen, der er lagret på enheden.

#### Fanen Session Statistics (Sessionsstatistik)

På siden Session Statistics (Sessionsstatistik) kan du vise aktuel statistik, når en session er aktiv. Hvis sessionen ikke er aktiv, kan du vise statistikken fra den seneste session. Session Statistics (Sessionsstatistik) kan også vises via Administrativt webinterface.

 Diagnostics
 PCoIP Processor
 Ping

| View statistics from the last session |      |
|---------------------------------------|------|
| PCoIP Packets Sent:                   | 0    |
| PCoIP Packets Received:               | 0    |
| PCoIP Packets Lost:                   | 0    |
| Bytes Sent:                           | 0    |
| Bytes Received:                       | 0    |
| Round Trip Latency:                   | 0 ms |
|                                       |      |
|                                       |      |
|                                       |      |
|                                       |      |
|                                       |      |

Close

×

- Statistik for PCoIP-pakker
  - PCoIP Packets Sent (Sendte PCoIP-pakker)
     Det samlede antal sendte PCoIP-pakker i nuværende/seneste session.
  - PCoIP Packets Received (Modtagne PCoIP-pakker) Det samlede antal modtagne PCoIP-pakker i nuværende/seneste session.
  - PCoIP Packets Lost (Mistede PCoIP-pakker)
     Det samlede antal mistede PCoIP-pakker i nuværende/seneste session.
- Bytes-statistik
  - Bytes Sent (Bytes sendt) Det samlede antal sendte bytes i nuværende/seneste session.
  - Bytes Received (Bytes modtaget) Det samlede antal modtagne bytes i nuværende/seneste session.
- Round Trip Latency (Ventetid for rundtur) Min., gennemsnitlig og maks. rundtur for PCoIP-system (f.eks. vært til klient og retur) samt netværkets latenstid i ms (+/- 1 ms).

#### Fanen PCoIP Processor (PCoIP-processor)

På siden PCoIP Processor (PCoIP-processor) kan du nulstille værten eller klienten og vise oppetiden for klientens PCoIP-processor siden seneste genstart.

Du kan også vise PCoIP-processorens oppetider via Administrativt webinterface.

| Diagnostics   |                 |                                |      |                            | ×     |
|---------------|-----------------|--------------------------------|------|----------------------------|-------|
| Event Log Ses | sion Statistics | PCoIP Processor                | Ping |                            |       |
| View the tir  | sion Statistics | PCoIP Processor<br>Uptime: 0 D | Ping | Hours 15 Minutes 1 Seconds |       |
|               |                 |                                |      |                            | Class |

#### Fanen Ping

På siden Ping kan du pinge en enhed for at se, om den er tilgængelig over IP-netværket. Dette kan hjælpe dig med at fastslå, om en vært er tilgængelig. Med firmware release 3.2.0 og nyere kan du bruge flaget "fragmenter ikke" i ping-kommandoen til at fastslå den maksimale MTU-størrelse.

| Diagnostics |                       |                   |            | х |
|-------------|-----------------------|-------------------|------------|---|
| Event Log   | Session Statistics    | PCoIP Processor   | r Ping     |   |
| Deterr      | nine if a host is rea | chable across the | ie network |   |
|             | ſ                     | Destination:      |            |   |
|             |                       | Interval: 1       | seconds    |   |
|             | P                     | acket Size: 32    | 2 bytes    |   |
|             |                       | Packets:          |            |   |
|             |                       | Sent: 0           |            |   |
|             |                       | Received: 0       |            |   |
|             |                       |                   | Start Stop |   |
|             |                       |                   | Close      | 5 |

- Ping-indstillinger
  - Destination IP-adresse eller FQDN, der skal pinges
  - Interval
     Interval imellem ping-pakker
  - Packet Size (Pakkestørrelse) Størrelse af ping-pakke
- Packets (Pakker)
  - Sent (Sendt) Antal overførte ping-pakker
  - Received (Modtaget) Antal modtagne ping-pakker

3. Cloud monitor base firmware

#### Information (Oplysninger)-vindue

På siden Information (Oplysninger) kan du se detaljer om enheden. Administrativt webinterface viser oplysninger om version, VPD og tilsluttede enheder. På OSD kan du vise oplysninger om enhedens version.

På siden Version kan du vise hardware- og firmwareversion for en enhed.

| Informa | tion                                             | ×                   |
|---------|--------------------------------------------------|---------------------|
| Version |                                                  |                     |
|         |                                                  |                     |
| Vie     | ew the hardware and firmware version information |                     |
|         |                                                  |                     |
|         | MAC Address:                                     | D0-66-7B-87-53-BA   |
|         | Unique Identifier:                               | DV.                 |
|         | Serial Number:                                   | 014                 |
|         | Firmware Part Number:                            | EW023016            |
|         | Hardware Version:                                | NB-NH Plus          |
|         |                                                  |                     |
|         | Firmware Version:                                | 0.0.0               |
|         | Firmware Build ID:                               | dc_tera_r4_0@12568  |
|         | Firmware Build Date:                             | May 8 2012 10:15:08 |
|         | PCoIP Processor Revision:                        | 0.0                 |
|         | Bootloader Version:                              | 0.0.0               |
|         | Bootloader Build ID:                             |                     |
|         | Bootloader Build Date:                           |                     |
|         |                                                  |                     |
|         |                                                  |                     |
|         |                                                  |                     |
|         |                                                  |                     |
|         |                                                  | Close               |

- VPD-oplysninger
   Vitale produktdata (VPD) er oplysninger fra producenten, der éntydigt identificerer hver portal eller vært.
  - MAC Address (MAC-adresse)
     Værtens/klientens éntydige MAC-adresse
  - Unique Identifier (Entydig identifikator) Værtens/klientens éntydige identifikator
  - Serial Number (Serienummer)
     Værtens/klientens éntydige serienummer
  - Firmware Part Number (Firmware delnummer) Partnummer for den nuværende firmware
  - Hardware Version (Hardwareversion) Værtens/klientens hardwareversion

#### 3. Cloud monitor base firmware

- Firmwareoplysninger Firmwareoplysningerne afspejler den nuværende PCoIP-firmware.
  - Firmware Version (Firmwareversion) Den nuværende firmwares version
  - Firmware Build ID (Firmware build-id) Den nuværende firmwares revisionskode
  - Firmware Build Date (Firmware builddato) Den nuværende firmwares build-dato
- PCoIP Processor Revision (PCoIP-processor revision) PCoIP-processorens siliciumrevision. Siliciumrevision B angives med 1.0.
- Bootloader-oplysninger
   Bootloader-oplysninger afspejler den nuværende PCoIP-bootloader.
  - Bootloader Version (Bootloader-version)
     Den nuværende bootloaders version
  - Bootloader Build ID (Bootloader build-id) Den nuværende bootloaders revisionskode
  - Bootloader Build Date (Bootloader builddato)
     Den nuværende bootloaders build-dato

#### User Settings (Brugerindstillinger)-vindue

På siden User Settings (Brugerindstillinger) har du adgang til faner, hvor du kan definere Funktion for certifikatkontrol, indstillinger for mus og tastatur, billedkvalitet for PCoIP-protokol samt skærmtopologi.

#### VMware View (VMware visning) Fane

På siden VMware View (VMware visning) kan du konfigurere brug af en VMware View Connectionserver.

Hvis Blokering af funktion for VCS certifikatkontrol aktiveres fra Administrativt webinterface, kan brugeren ikke ændre indstillingerne på denne side.

VMware View-parametrene kan også konfigureres med Administrativt webinterface.

| Jser Settings                                                                                                    |
|----------------------------------------------------------------------------------------------------|
| VMware View Mouse Keyboard Image Display Topology Touch Screen                                                                                                    |
| www.are View                                                                                                    |
| Certificate Checking Mode:                                                                                                    |
| This mode determines how the client proceeds when it cannot verify that<br>your connection to the server is secure. It is not recommended that you<br>change this setting unless instructed to do so by your system administrator. |
| <ul> <li>Reject the unverifiable connection (Secure)</li> <li>Requires a trusted, valid certificate.</li> </ul>                                                                                                    |
| Warn if the connection may be insecure (Default)<br>Warns when unsigned (View default) or expired certificates are encountered.                                                                                                    |
| <ul> <li>Allow the unverifiable connection (Not Secure)</li> <li>Connects even if the connection may be compromised.</li> </ul>                                                                                                    |
|                                                                                                    |
|                                                                                                    |
| OK Cancel Apply                                                                                                    |

- Reject the unverifiable connection (Afvis ukontrolleret forbindelse) Konfigurér klienten til at afvise forbindelsen, hvis der ikke er installeret et gyldigt certifikat, der er tillid til.
- Warn if the connection may be insecure (Advar hvis forbindelsen kan være usikker) Konfigurér klienten til at vise en advarsel, hvis den møder et ikke-signeret eller udløbet certifikat.

Du kan også konfigurere klienten til at vise en advarsel, hvis certifikatet ikke er selvsigneret, og nulklientens tillidslager er tomt.

 Allow the unverifiable connection (Tillad ukontrolleret forbindelse) Konfigurér klienten, så den tillader alle forbindelser.

#### Fanen Mouse (Mus)

På siden Mouse (Mus) kan du ændre indstillinger for musemarkørens hastighed for OSD-sessioner. Indstillingen af musemarkørens hastighed for OSD påvirker ikke de tilsvarende indstillinger, når en PCoIP-session er aktiv, med mindre funktionen for lokal værtsdriver for tastatur anvendes. Denne funktion er kun tilgængelig via OSD. Indstillingen er ikke tilgængelig i Administrativt webinterface.

| User Settings |         |            |       |           |          |          |        |     |   |       | × |
|---------------|---------|------------|-------|-----------|----------|----------|--------|-----|---|-------|---|
| VMware View   | Mouse   | Keyboard   | Image | Display 1 | lopology | Touch \$ | Screen |     |   |       |   |
| Adjust the    | e mouse | cursor spe | ed    |           |          |          |        |     |   |       |   |
|               | Ν       | louse spee | d:    | low       |          | ţ,       |        | , , | ' | Fast  |   |
|               |         |            |       |           |          |          |        |     |   |       |   |
|               |         |            |       |           |          |          |        |     |   |       |   |
|               |         |            |       |           |          |          |        |     |   |       |   |
|               |         |            |       | [         | OK       |          | Can    | cel |   | Apply |   |

 Mouse Speed (Angiv markørhastighed) Konfigurér musemarkørens hastighed.
 Du kan også konfigurere musens hastighed via PCoIP værtssoftwaren.

#### Fanen Keyboard (Tastatur)

På siden Keyboard (Tastatur) kan du ændre indstillinger for tastaturgentagelse for OSD-sessioner.

Tastaturindstillingerne påvirker ikke de tilsvarende indstillinger, når en PCoIP-session er aktiv, med mindre funktionen for lokal værtsdriver for tastatur anvendes. Denne indstilling er kun tilgængelig via OSD. Det vises ikke på Administrativt webinterface.

|    | lon  | o coô | Lonfigurana | bastichadan | forstation   | a onto a oloo n | via D |      | , courtes officianon |
|----|------|-------|-------------|-------------|--------------|-----------------|-------|------|----------------------|
| Du | Kall | Ogsa  | Konngurere  | nastigneden | IOI LASLALUI | gentageiser     | VId F | COIF | vær issorivvaren,    |

| User Settings |           |             |          |             |        |          |        |       |       | × |
|---------------|-----------|-------------|----------|-------------|--------|----------|--------|-------|-------|---|
| VMware View   | Mouse     | Keyboard    | Image    | Display To  | pology | Touch Sc | reen   |       |       |   |
| Adjust the    | e keyboa  | ard charact | er repea | at settings |        |          |        |       |       |   |
| Key           | yboard R  | epeat Dela  | ly:      | ong         | 1      |          |        |       | Short |   |
| Ke            | eyboard   | Repeat Rat  | s<br>e:  | low         |        | 1 1      |        | , - P | Fast  |   |
| Rep           | peat Sett | ing Test Bo | ix:      |             |        |          |        |       |       |   |
|               |           |             |          |             |        |          |        |       |       |   |
|               |           |             |          |             |        |          |        |       |       |   |
|               |           |             |          |             |        |          |        |       |       |   |
|               |           |             |          |             |        |          |        |       |       |   |
|               |           |             |          |             | OK     |          | Cancel |       | Apply |   |

- Keyboard Repeat Delay (Ventetid før gentagelse) Tillad brugere at konfigurere ventetid før gentagelse for klientens tastatur.
- Keyboard Repeat Rate (Gentagelseshastighed) Tillad brugere at konfigurere gentagelseshastighed for klientens tastatur.
- Repeat Settings Test Box (Testboks for gentag indstillinger) Tillad brugere at teste de valgte tastaturindstillinger.

#### Image (Billede)

På siden Image (Billede) kan du ændre billedkvaliteten for PCoIP-sessionen. Dette gælder sessioner imellem PCoIP nulklienter og PCoIP værtskort på en fjernarbejdsstation.

Hvis du vil konfigurere billedkvaliteten for et VMware View virtuelt skrivebord, skal du tilpasse PCoIP sessionsvariablene.

Billedparametrene kan også konfigureres med Administrativt webinterface.

| User Settings       |                      |                            |                    |                    |                        |                       |                  |                   |          |      | ×    |
|---------------------|----------------------|----------------------------|--------------------|--------------------|------------------------|-----------------------|------------------|-------------------|----------|------|------|
| VMware View         | Mouse                | Keyboard                   | Image              | Displa             | y Topology             | Touch S               | creen            |                   |          |      |      |
| Adjust the smooth n | e Image<br>notion du | Quality Pre<br>uring a PCo | ference<br>IP sess | e slider<br>ion wh | to favor i<br>en netwo | mage sha<br>rk bandwi | rpnes:<br>dth is | s vers<br>limited | us<br>d. |      |      |
|                     |                      |                            | Sm                 | oother N           | <b>Notion</b>          |                       |                  | Sha               | rper i   | mage |      |
| Imag                | Image Quality Pre    |                            |                    |                    |                        |                       |                  | • •               |          |      | 50   |
|                     |                      |                            |                    |                    |                        |                       |                  |                   |          |      |      |
|                     |                      |                            |                    |                    |                        |                       |                  |                   |          |      |      |
|                     |                      |                            |                    |                    |                        |                       |                  |                   |          |      |      |
|                     |                      |                            |                    |                    |                        |                       |                  |                   |          |      |      |
|                     |                      |                            |                    |                    |                        |                       |                  |                   |          |      |      |
|                     |                      |                            |                    |                    |                        |                       |                  |                   |          |      |      |
|                     |                      |                            |                    |                    |                        |                       |                  |                   |          |      |      |
|                     |                      |                            |                    |                    |                        |                       |                  |                   |          |      |      |
|                     |                      |                            |                    |                    | O                      |                       | Can              | cel               |          | A    | pply |

 Image Quality Preference (Foretrukken billedkvalitet) Brug skyderen til at justere balancen mellem billedets skarphed og jævn bevægelse under en PCoIP-session, hvor netværkets båndbredde er begrænset. Dette felt er også tilgængeligt på værten, hvis der er installeret PCoIP værtssoftware. Skyderen findes under fanen Image (Billede) i værtssoftwaren. Denne indstilling fungerer ikke i PCoIPsessioner med VMware View virtuelle skriveborde, der kører release 5.0 eller ældre.

#### Display Topology (Skærmtopologi)

På siden Display Topology (Skærmtopologi) kan brugeren ændre position, rotation og opløsning for en visning af en PCoIP-session. Hvis du vil anvende funktionen Skærmtopologi på en PCoIP-session imellem en nulklient og en virtuel maskine (VM), kræves VMware View 4.5 eller nyere.

Hvis du vil anvende funktionen Display Topology (Skærmtopologi) på en PCoIP-session imellem en nulklient og en PCoIP-vært, skal du have PCoIP værtssoftwaren installeret på værten.

Fanen Display Topology (Skærmtopologi) har ingen tilsvarende menu i Administrativt webinterface.

Du skal altid ændre indstillinger for Display Topology (Skærmtopologi) med fanen Display Topology (Skærmtopologi) på nulklienten OSD (Skærmvisning)->Options (Indstillinger)->User Settings (Brugerindstillinger)-brugergrænseflade. Prøv ikke at ændre disse indstillinger med Windows Skærmindstillinger i en virtuel maskine, når du bruger VMware View.

| User Settings                                            |         |            |       |                  |          |             | ×     |  |  |  |  |  |
|----------------------------------------------------------|---------|------------|-------|------------------|----------|-------------|-------|--|--|--|--|--|
| VMware View                                              | Mouse   | Keyboard   | Image | Display Topology | Touch So | creen       |       |  |  |  |  |  |
| Configure the displays position, rotation and resolution |         |            |       |                  |          |             |       |  |  |  |  |  |
| Enable Configuration:                                    |         |            |       |                  |          |             |       |  |  |  |  |  |
| Display Lay                                              | vout: ⊛ | Horizontal |       | Vertical         |          |             |       |  |  |  |  |  |
|                                                          |         | AB         |       | A                |          |             |       |  |  |  |  |  |
|                                                          |         |            |       | В                |          |             |       |  |  |  |  |  |
|                                                          |         |            |       | -                |          |             |       |  |  |  |  |  |
| Alignment:                                               | Тор     | •          |       |                  |          |             |       |  |  |  |  |  |
| Primary:                                                 | Port:   | Position:  | Ro    | tation:          |          | Resolution: |       |  |  |  |  |  |
|                                                          | 1       | A -        | No    | rotation         | -        | 1680X1050   | •     |  |  |  |  |  |
| •                                                        | 2       | в -        | No    | o rotation       | -        | Native      | -     |  |  |  |  |  |
|                                                          |         |            |       |                  |          |             |       |  |  |  |  |  |
|                                                          |         |            |       |                  |          |             |       |  |  |  |  |  |
| Revert                                                   |         |            |       |                  |          |             |       |  |  |  |  |  |
|                                                          |         |            |       | ОК               |          | Cancel      | Apply |  |  |  |  |  |

 Enable Configuration (Aktivér konfiguration)
 Enheden kan konfigureres med indstillinger for skærmposition, rotation og opløsning, hvis det er aktiveret. Indstillingerne gemmes, når du klikker på Apply (Anvend) eller OK og anvendes, når enheden nulstilles.

#### 3. Cloud monitor base firmware

Display Layout (Skærmlayout)

Vælg om du vil have et vandret eller lodret layout for skærmene (A og B). Denne indstilling bør afspejle skærmenes fysiske layout på skrivebordet.

- Horizontal (Horisontal): Vælg for at arrangere A og B vandret, hvor A er placeret til venstre for B.
- Vertical (Lodret):Vælg for at arrangere A og B lodret, hvor A er placeret over B. Der kan maks. anvendes 2 skærme på en gang.
- Alignment (Justering)

Vælg hvordan du vil have at skærmene A og B skal justeres, hvis de har forskellige størrelser. Denne indstilling påvirker, hvilket område på skærmen der bruges, når du flytter markøren fra den ene skærm til den anden. Justeringsmulighederne, der vises i rullemenuen, afhænger af, om du har valgt et vandet eller lodret skærmlayout.

• Primary (Primær)

Konfigurér hvilken DVI-port på nulklienten du vil bruge som primær port.

Den skærm, der tilsluttes den primære port, bliver den primære skærm (dvs. den skærm, der indeholder OSD-menuerne, før du initierer en PCoIP-session, og den skærm der indeholder Windows proceslinjen, når du har initieret sessionen).

- Port 1: Konfigurér DVI-1-porten på nulklienten som primær port.
- Port 2: Konfigurér DVI-2-porten på nulklienten som primær port.
- Position

Angiv hvilken skærm der fysisk er tilsluttet Port 1 og Port 2.

• Rotation

Konfigurér skærmrotationen for Port 1 og Port 2:

- No rotation (Ingen rotation)
- 90° clockwise (90° med uret)
- 180° rotation
- 90° counter-clockwise (90° mod uret)
- Resolution (Opløsning)

Skærmopløsningen kan konfigureres for en PCoIP-session imellem en virtuel maskine eller vært og en nulklient. Nulklienten registrerer de understøttede skærmopløsninger og udfylder rullemenuen med dem. Som standard anvendes skærmens oprindelige opløsning.

• Revert (Vend tilbage) Nulstiller konfigurationerne på denne side til de senest gemte.

#### Touch Screen (Berøringsskærm)

På siden Touch Screen (Berøringsskærm) kan du konfigurere og kalibrere visse indstillinger for en tilsluttet Elo TouchSystems berøringsskærm.

Siden Touch Screen (Berøringsskærm) er kun tilgængelig via OSD. Den er ikke tilgængelig via Administrativt webinterface.

| User Settings |           |               |          |             |       |             |       |       | × |
|---------------|-----------|---------------|----------|-------------|-------|-------------|-------|-------|---|
| VMware View   | Mouse     | Keyboard      | Image    | Display Top | ology | Touch Scree | n     |       |   |
| Configure     | e the tou | ch screen s   | settings |             |       |             |       |       |   |
| Enat          | ble right | click on hol  | d: 🔲     |             |       |             |       |       |   |
|               | Righ      | nt click dela | y:       | ng          | 1     |             |       | Short |   |
| Tou           | ch scree  | n calibratio  | n:       | Start       |       |             |       |       |   |
|               |           |               |          |             |       |             |       |       |   |
|               |           |               |          |             |       |             |       |       |   |
|               |           |               |          |             |       |             |       |       |   |
|               |           |               |          |             | OK    |             | ancel | Apply |   |

- Enable right click on hold (Aktivér højreklik ved hold)
   Vælg dette afkrydsningsfelt for at tillade brugere at emulere et højreklik, når de trykker på skærmen i nogle få sek. Hvis funktionen er deaktiveret, understøttes højreklik ikke.
- Right click delay (Forsinkelse ved højreklik)
   Skyd markøren til en position mellem Long (Lang) og Short (Kort) for at bestemme, hvor lang tid man skal trykke på skærmen for at emulere et højreklik.
- Touch screen calibration (Kalibrering af berøringsfølsom skærm) Når du tilslutter berøringsskærmen til nulklienten første gang, starter kalibreringsprogrammet. Tryk på berøringsskærmen hvert af de tre mål, når de vises.
   Du kan teste kalibreringen ved at køre dine fingre langs med skærmen og sikre, at markøren følger med. Hvis det ikke fungerer, genstarter kalibreringsprogrammet automatisk igen. Når skærmen er kalibreret, gemmes koordinaterne i flash-hukommelsen.

Hvis du vil starte kalibreringsprogrammet manuelt, klikker du på Start på OSD-siden Touch Screen (Berøringsskærm). Følg skærmvejledningen.

# 4. Tekniske specifikationer

| Platform                       |                                                                                                    |  |  |
|--------------------------------|----------------------------------------------------------------------------------------------------|--|--|
| Processor                      | Teradici TERA2321                                                                                                    |  |  |
| ROM                            | 2 Gbit DDR III                                                                                                    |  |  |
| RAM                            | 256 MB NOR                                                                                                    |  |  |
| System                         | PCoIP                                                                                                    |  |  |
| Klientløsning                  | VMware                                                                                                    |  |  |
| Billede/Skærm                  |                                                                                                    |  |  |
| Vertikal opdateringshastighed  | 56~75 Hz                                                                                                    |  |  |
| Horisontal frekvens            | 30~83 kHz                                                                                                    |  |  |
| Maks. skærmopløsning           | 1920 x 1200 ved 60 Hz                                                                                                    |  |  |
| Understøttede opløsninger      | 800 x 600 ved 60 Hz<br>1024 x 768 ved 60 Hz (oprindelig opløsning udsendt)<br>1280 x 800 ved 60 Hz<br>1280 x 960 ved 60 Hz<br>1280 x 1024 ved 60 Hz<br>1600 x 1200 ved 60 Hz<br>1680 x 1050 ved 60 Hz<br>1920 x 1080 ved 60 Hz<br>1920 x 1200 ved 60 Hz |  |  |
| Ergonomi                       |                                                                                                    |  |  |
| Vip                            | -5° / +20°                                                                                                    |  |  |
| Drej                           | -65° / +65°                                                                                                    |  |  |
| Højdejustering                 | 120 mm +/-5 mm                                                                                                    |  |  |
| Justering af drejning          | 90°                                                                                                    |  |  |
| Låsesystemets højdeindstilling | Ja                                                                                                    |  |  |
| Skærmstørrelse                 | Klar til 19"~ 27" skærm, der er kompatible med VESA-ophæng                                                                                                    |  |  |
| Tilslutningsmuligheder         |                                                                                                    |  |  |
| Signalindgang/udgang           | DVI-udgang master, DVI-udgang                                                                                                    |  |  |
| USB                            | USB 2.0 × 4                                                                                                    |  |  |
| Høretelefonstik                | Ja                                                                                                    |  |  |
| Mikrofonstik                   | Ja                                                                                                    |  |  |
| LAN-port                       | Rj 45                                                                                                    |  |  |
| Behagelighed                   |                                                                                                    |  |  |
| Kabelstyring                   | Ja                                                                                                    |  |  |
| VESA-ophæng                    | 100 x 100 mm & 75 x 75 mm (med fastspændte skruer)                                                                                                    |  |  |
| Kabelstyring                   | Ja                                                                                                    |  |  |
| Strøm                          |                                                                                                    |  |  |
| Tændt-tilstand                 | 8 W (Typ.), 20 W (Maks.)                                                                                                    |  |  |
| Standby (S3)                   | <2 W (aktivér Opvågn via LAN eller Opvågn via USB og sluk)                                                                                                    |  |  |
| Slukket (S5)                   | < 0,5 W                                                                                                    |  |  |

I. Tekniske specifikationer

| Strømlysdiode        | Til-tilstand: Hvid, Standby: Gul  |
|----------------------|-----------------------------------|
| Strømforsyning       | Indbygget, 100-240 V AC, 50/60 Hz |
| Understøtter standby | Opvågn via LAN (WOL)              |

| Mål                              |                                             |
|----------------------------------|---------------------------------------------|
| Fod (BxHxD)                      | 310 x 463 x 261 mm                          |
| Vægt                             |                                             |
| Fod                              | 3,3 kg                                      |
| Produkt med emballage            | 5,1 kg                                      |
| Driftsforhold                    |                                             |
| Temperaturområde (drift)         | 0°C til 40°C                                |
| Temperaturområde<br>(Ikke drift) | -20°C til 60°C                              |
| Relativ fugtighed                | 20% til 80%                                 |
| MTBF                             | 30.000 timer                                |
| Miljømæssige forhold             |                                             |
| ROHS                             | JA                                          |
| Emballage                        | 100% genbrugelig                            |
| Specifikt hovedindhold           | 100% PVC BFR-fri kabinet                    |
| Overholdelse og standarder       |                                             |
| Myndighedernes godkendelser      | CB, CU, CE, EMF, ErP                        |
| Kabinet                          |                                             |
| Farve                            | Frontsøjle: Sølv, bagsøjle: sort, fod: Sort |
| Finish                           | Struktur                                    |

#### Bemærk

- 1. USB-porten på 5V standby kan ikke bruges, når cloud monitor base er slukket.
- 2. Disse data kan ændres uden varsel. Gå til <u>www.philips.com/support</u> for at hente den seneste udgave af brochuren.
- Cloud monitor base understøtter opløsninger med en bredde, der er ≥ 1024, og højde ≥ 720 og op til 1920 x 1200 ved 60 Hz (RB) på begge DVI-D-udgangene.
   "RB" står for "Reduced Blanking mode". På 1920 x 1200 ved 60 Hz og 1920 x 1080 ved 60 Hz, er det kun RB-tilstandene, der understøttes. Standard blanking-tilstande til disse tilstande er udenfor cloud monitor base egenskaber.
- 4. Cloud monitor base understøtter ikke registrering af hot-plug-EDID. Systemet understøtter kun tilsvarende videoudgange, hvis brugeren slutter DVI-D-kablerne til, før cloud monitor base tændes.

## 5. Lovmæssige oplysninger

#### CE Declaration of Conformity

This product is in conformity with the following standards

- EN60950-1:2006+A11:2009+A1:20 10+A12:2011 (Safety requirement of Information Technology Equipment).
- EN55022:2010 (Radio Disturbance requirement of Information Technology Equipment).
- EN55024:2010 (Immunity requirement of Information Technology Equipment).
- EN61000-3-2:2006 +A1:2009+A2:2009 (Limits for Harmonic Current Emission).
- EN61000-3-3:2008 (Limitation of Voltage ٠ Fluctuation and Flicker) following provisions of directives applicable.
- 2006/95/EC (Low Voltage Directive).
- 2004/108/EC (EMC Directive).
- 2009/125/EC (ErP, Energy-related Product Directive, EC No. 1275/2008 and 642/2009 Implementing)
- 2011/65/EU (RoHS Directive)

And is produced by a manufacturing organization on ISO9000 level.

The product also comply with the following standards

- ISO9241-307:2008 (Ergonomic requirement, Analysis and compliance test methods for electronic visual displays).
- GS EK1-2000:2013 (GS mark requirement).
- prEN50279:1998 (Low Frequency Electric and Magnetic fields for Visual Display).
- MPR-II (MPR:1990:8/1990:10 Low Frequency Electric and Magnetic fields).

#### EN 55022 Compliance (Czech Republic Only)

This device belongs to category B devices as described in EN 55022, unless it is specifically stated that it is a Class A device on the specification label. The following applies to devices in Class A of EN 55022 (radius of protection up to 30 meters). The user of the device is obliged to take all steps necessary to remove sources of interference to telecommunication or other devices.

Pokud není na tvpovém štitku počítače uvedeno, že spadá do do třídy A podle EN 55022. spadá automaticky do třídy B podle EN 55022. Pro zařízení zařazená do třídy A (chranni pásmo 30m) podle EN 55022. platí následující. Dojde-li k rušení telekomunikačních nebo jiných zařízení je uživatel povinnen provést taková opatřgní, aby rušení odstranil.

#### Polish Center for Testing and Certification Notice

The equipment should draw power from a socket with an attached protection circuit (a three-prong socket). All equipment that works together (computer, monitor, printer, and so on) should have the same power supply source.

The phasing conductor of the room's electrical installation should have a reserve short-circuit protection device in the form of a fuse with a nominal value no larger than 16 amperes (A).

To completely switch off the equipment, the power supply cable must be removed from the power supply socket, which should be located near the equipment and easily accessible.

A protection mark "B" confirms that the equipment is in compliance with the protection usage requirements of standards PN-93/T-42107 and PN-89/E-06251.

#### Wymagania Polskiego Centrum Badań i Certyfikacji

Urządzenie powinno być zasilane z gniazda z przyłączonym obwodem ochronnym (gniazdo z kołkiem). Współpracujące ze sobą urządzenia (komputer, monitor, drukarka) powinny być zasilar z tego samego źródła.

Instalacja elektryczna pomieszczenia powinna zawierać w przewodzie fazowym rezerwową ochronę przed zwarciami, w postaci bezpiecznika o wartości znamionowej nie większej niż 16A (amperów). W celu całkowitego wyłączenia urządzenia z sieci zasilania, należy wyjąć wtyczkę kabla zasilającego z gniazdka, które powinno znajdować się w pobliżu urządzenia i być łatwo dostępne Znak bezpieczeństwa "B" potwierdza zgodność urządzenia z wymaganiami bezpieczeństwa użytkowania zawartymi w PN-93/T-42107 i PN-89/E-06251.

#### Pozostałe instrukcje bezpieczeństwa

- Nie należy używać wtyczek adapterowych lub usuwać kolka obwodu ochronnego z wtyczki. Jeżeli konieczne jedzeonym przedużacza to należy użyć przedłużacza 3-żyłowego z prawidlowo połęczonym przewodem ochronnym.
- System komputerowy należy zabezpieczyć przed nagłymi, chwilowymi wzrostami lub spad-kami napięcia, używając eliminatora przepięć, urządzenia dopasowującego lub bezzaktórecniowego źródła zasalania.
- ٠ Należy upewnić się, aby nic nie leżało na kabłach systemu komputerowego, oraz aby kable nie były umieszczone w miejscu, gdzie można byłoby na nie nadeptywać lub potykać się o nie.
- Nie należy rozlewać napojów ani innych płynów na system komputerowy.
- Nie należy wpychać żadnych przedmiotów do otworów systemu komputerowego, gdyż może to spowodować pożar lub porażenie prądem, poprzez zwarcie elementów wewnętrznych.
- System komputerowy powienie znajdować się z dala od grzejnik świ żródel ciepla. Ponadno, nie należy błokować otworów wentylacyjnych. Należy uniać kładzenia lużnych pajorów pod komputer oraz unieszczania komputera w ciasnym miejscu bez możliwskie cyrkulacji powi-etrza wokół mego.

#### North Europe (Nordic Countries) Information

#### Placering/Ventilation

#### VARNING:

FÖRSÄKRA DIG OM ATT HUVUDBRYTARE OCH UTTAG ÄR LÄTÅTKOMLIGA, NÄR DU STÄLLER DIN UTRUSTNING PÅPLATS.

Placering/Ventilation

#### ADVARSEL:

SØRG VED PLACERINGEN FOR, AT NETLEDNINGENS STIK OG STIKKONTAKT ER NEMTTILGÆNGELIGE.

Paikka/Ilmankierto

#### VAROITUS:

sijoita laite siten, että verkkojohto Voidaan tarvittaessa helposti irrottaa pistorasiasta.

#### Plassering/Ventilasjon

#### ADVARSEL:

NÅR DETTE UTSTYRET PLASSERES, MÅ DU PASSE PÅ AT KONTAKTENE FOR STØMTILFØRSEL ER LETTE Å NÅ.

#### Ergonomie Hinweis (nur Deutschland)

Der von uns gelieferte Farbmonitor entspricht den in der "Verordnung über den Schutz vor Schäden durch Röntgenstrahlen" festgelegten Vorschriften.

Auf der Rückwand des Gerätes befindet sich ein Aufkleber, der auf die Unbedenklichkeit der Inbetriebnahme hinweist, da die Vorschriften über die Bauart von Störstrahlern nach Anlage III ¤ 5 Abs. 4 der Röntgenverordnung erfüllt sind.

Damit Ihr Monitor immer den in der Zulassung geforderten Werten entspricht, ist darauf zu achten, daß

- 1. Reparaturen nur durch Fachpersonal durchgeführt werden.
- 2. nur original-Ersatzteile verwendet werden.
- 3. bei Ersatz der Bildröhre nur eine bauartgleiche eingebaut wird.

Aus ergonomischen Gründen wird empfohlen, die Grundfarben Blau und Rot nicht auf dunklem Untergrund zu verwenden (schlechte Lesbarkeit und erhöhte Augenbelastung bei zu geringem Zeichenkontrast wären die Folge). Der arbeitsplatzbezogene Schalldruckpegel nach DIN 45 635 beträgt 70dB (A) oder weniger.

ACHTUNG: BEIM AUFSTELLEN DIESES GERÄTES DARAUF ACHTEN, DAß NETZSTECKER UND NETZKABELANSCHLUß LEICHT ZUGÄNGLICH SIND.

## 6. Kundeservice og garanti

#### 6.1 Kundeservice og garanti

For oplysninger om garantidækning og gældende støttekrav i dit område, bedes du besøge www.philips.com/support website for details. Du kan også kontakte dit lokale Philips kundeservicecenter via nummeret nedenfor.

#### Kontaktoplysninger i Vesteuropa:

| Land           | CSP         | Nummer til<br>kundeservice | Pris              | Åbningstider           |
|----------------|-------------|----------------------------|-------------------|------------------------|
| Austria        | RTS         | +43 0810 000206            | € 0,07            | Mon to Fri : 9am - 6pm |
| Belgium        | Ecare       | +32 078 250851             | € 0,06            | Mon to Fri : 9am - 6pm |
| Cyprus         | Alman       | +800 92 256                | Free of charge    | Mon to Fri : 9am - 6pm |
| Denmark        | Infocare    | +45 3525 8761              | Local call tariff | Mon to Fri : 9am - 6pm |
| Finland        | Infocare    | +358 09 2290 1908          | Local call tariff | Mon to Fri : 9am - 6pm |
| France         | Mainteq     | +33 082161 1658            | € 0,09            | Mon to Fri : 9am - 6pm |
| Germany        | RTS         | +49 01803 386 853          | € 0,09            | Mon to Fri : 9am - 6pm |
| Greece         | Alman       | +30 00800 3122 1223        | Free of charge    | Mon to Fri : 9am - 6pm |
| Ireland        | Celestica   | +353 01 601 1161           | Local call tariff | Mon to Fri : 8am - 5pm |
| Italy          | Anovo Italy | +39 840 320 041            | € 0,08            | Mon to Fri : 9am - 6pm |
| Luxembourg     | Ecare       | +352 26 84 30 00           | Local call tariff | Mon to Fri : 9am - 6pm |
| Netherlands    | Ecare       | +31 0900 0400 063          | € 0,10            | Mon to Fri : 9am - 6pm |
| Norway         | Infocare    | +47 2270 8250              | Local call tariff | Mon to Fri : 9am - 6pm |
| Poland         | MSI         | +48 0223491505             | Local call tariff | Mon to Fri : 9am - 6pm |
| Portugal       | Mainteq     | +800 780 902               | Free of charge    | Mon to Fri : 8am - 5pm |
| Spain          | Mainteq     | +34 902 888 785            | € 0,10            | Mon to Fri : 9am - 6pm |
| Sweden         | Infocare    | +46 08 632 0016            | Local call tariff | Mon to Fri : 9am - 6pm |
| Switzerland    | ANOVO CH    | +41 02 2310 2116           | Local call tariff | Mon to Fri : 9am - 6pm |
| United Kingdom | Celestica   | +44 0207 949 0069          | Local call tariff | Mon to Fri : 8am - 5pm |

#### Kontaktoplysninger til Kina:

| Land  | Callcenter   | Kundeservice tlf |  |
|-------|--------------|------------------|--|
| China | PCCW Limited | 4008 800 008     |  |

#### Kontaktoplysninger for NORDAMERIKA:

| Land   | Callcenter   | Kundeservice tlf |  |
|--------|--------------|------------------|--|
| U.S.A. | EPI-e-center | (877) 835-1838   |  |
| Canada | EPI-e-center | (800) 479-6696   |  |

#### Kontaktoplysninger til CENTRAL- OG ØSTEUROPA:

| Land                    | Callcenter | CSP                    | Kundeservice tlf                                                  |
|-------------------------|------------|------------------------|-------------------------------------------------------------------|
| Belarus                 | NA         | IBA                    | +375 17 217 3386<br>+375 17 217 3389                              |
| Bulgaria                | NA         | LAN Service            | +359 2 960 2360                                                   |
| Croatia                 | NA         | MR Service Ltd         | +385 (01) 640 1111                                                |
| Czech Rep.              | NA         | Asupport               | +420 272 188 300                                                  |
| Estonia                 | NA         | FUJITSU                | +372 6519900(General)<br>+372 6519972(workshop)                   |
| Georgia                 | NA         | Esabi                  | +995 322 91 34 71                                                 |
| Hungary                 | NA         | Profi Service          | +36 1 814 8080(General)<br>+36 1814 8565(For AOC&Philips<br>only) |
| Kazakhstan              | NA         | Classic Service I.I.c. | +7 727 3097515                                                    |
| Latvia                  | NA         | ServiceNet LV          | +371 67460399<br>+371 27260399                                    |
| Lithuania               | NA         | UAB Servicenet         | +370 37 400160(general)<br>+370 7400088 (for Philips)             |
| Macedonia               | NA         | AMC                    | +389 2 3125097                                                    |
| Moldova                 | NA         | Comel                  | +37322224035                                                      |
| Romania                 | NA         | Skin                   | +40 21 2101969                                                    |
| Russia                  | NA         | CPS                    | +7 (495) 645 6746                                                 |
| Serbia&Montenegro       | NA         | Kim Tec d.o.o.         | +381 11 20 70 684                                                 |
| Slovakia                | NA         | Datalan Service        | +421 2 49207155                                                   |
| Slovenia                | NA         | PC H.and               | +386 1 530 08 24                                                  |
| the republic of Belarus | NA         | ServiceBy              | +375 17 284 0203                                                  |
| Turkey                  | NA         | Tecpro                 | +90 212 444 4 832                                                 |
| Ukraine                 | NA         | Тораz                  | +38044 525 64 95                                                  |
| Ukraine                 | NA         | Comel                  | +380 5627444225                                                   |

#### Kontaktoplysninger til LATINAMERIKA:

| Land      | Callcenter | Kundeservice tlf |  |
|-----------|------------|------------------|--|
| Brazil    | N/         | 0800-7254101     |  |
| Argentina | Vermont    | 0800 3330 856    |  |

#### Kontaktoplysninger til APMEA:

| Land                                                         | ASP                                                              | Kundeservice tlf                                                                                         | Åbningstider                                                           |  |
|--------------------------------------------------------------|------------------------------------------------------------------|----------------------------------------------------------------------------------------------------|------------------------------------------------------------------------|--|
| Australia                                                    | AGOS NETWORK PTY LTD                                             | 1300 360 386                                                                                             | Mon.~Fri. 9:00am-5:30pm                                                |  |
| New Zealand                                                  | Visual Group Ltd.                                                | 0800 657447                                                                                              | Mon.~Fri. 8:30am-5:30pm                                                |  |
| Hong Kong<br>Macau                                           | Company: Smart Pixels<br>Technology Ltd.                         | Hong Kong:<br>Tel: +852 2619 9639<br>Macau:Tel: (853)-0800-987                                           | Mon.~Fri. 9:00am-6:00pm<br>Sat. 9:00am-1:00pm                          |  |
| India                                                        | REDINGTON INDIA LTD                                              | Tel: 1 800 425 6396<br>SMS: PHILIPS to 56677                                                             | Mon.~Fri. 9:00am-5:30pm                                                |  |
| Indonesia                                                    | PT. CORMIC SERVISINDO<br>PERKASA                                 | +62-21-4080-9086 (Customer<br>Hotline)<br>+62-8888-01-9086 (Customer<br>Hotline)                         | Mon.~Thu. 08:30-12:00;<br>13:00-17:30<br>Fri. 08:30-11:30; 13:00-17:30 |  |
| Korea                                                        | Alphascan Displays, Inc                                          | 1661-5003                                                                                                | Mon.~Fri. 9:00am-5:30pm<br>Sat. 9:00am-1:00pm                          |  |
| Malaysia                                                     | R-Logic Sdn Bhd                                                  | +603 5102 3336                                                                                           | Mon.~Fri. 8:15am-5:00pm<br>Sat. 8:30am-12:30am                         |  |
| Pakistan                                                     | TVONICS Pakistan                                                 | +92-213-6030100                                                                                          | Sun.~Thu. 10:00am-6:00pm                                               |  |
| Singapore                                                    | Philips Singapore Pte Ltd<br>(Philips Consumer Care<br>Center)   | (65) 6882 3966                                                                                           | Mon.~Fri. 9:00am-6:00pm<br>Sat. 9:00am-1:00pm                          |  |
| Taiwan                                                       | FETEC.CO                                                         | 0800-231-099                                                                                             | Mon.~Fri. 09:00 - 18:00                                                |  |
| Thailand                                                     | Axis Computer System Co.,<br>Ltd.                                | (662) 934-5498                                                                                           | Mon.~Fri. 8:30am~05:30pm                                               |  |
| South Africa                                                 | Computer Repair Technologies                                     | 011 262 3586                                                                                             | Mon.~Fri. 8:00am~05:00pm                                               |  |
| Israel                                                       | Eastronics LTD                                                   | 1-800-567000                                                                                             | Sun.~Thu. 08:00-18:00                                                  |  |
| Vietnam                                                      | FPT Service Informatic<br>Company Ltd Ho Chi Minh<br>City Branch | +84 8 38248007 Ho Chi Minh<br>City<br>+84 5113.562666 Danang City<br>+84 5113.562666 Can tho<br>Province | Mon.~Fri. 8:00-12:00, 13:30-<br>17:30,Sat. 8:00-12:00                  |  |
| Philippines                                                  | EA Global Supply Chain<br>Solutions ,Inc.                        | (02) 655-7777; 6359456                                                                                   | Mon.~Fri. 8:30am~5:30pm                                                |  |
| Armenia<br>Azerbaijan<br>Georgia<br>Kyrgyzstan<br>Tajikistan | Firebird service centre                                          | +97 14 8837911                                                                                           | Sun.~Thu. 09:00 - 18:00                                                |  |
| Uzbekistan                                                   | Soniko Plus Private Enterprise<br>Ltd                            | +99871 2784650                                                                                           | Mon.~Fri. 09:00 - 18:00                                                |  |
| Turkmenistan                                                 | Technostar Service Centre                                        | +(99312) 460733, 460957                                                                                  | Mon.~Fri. 09:00 - 18:00                                                |  |
| Japan                                                        | フィリップスモニター・サ<br>ポートセンター                                          | 0120-060-530                                                                                             | Mon.~Fri. 10:00 - 17:00                                                |  |

# 7. Fejlfinding og FAQ

#### 7.1 Fejlfinding

Denne side omhandler problemer, som kan klares af brugeren selv. Hvis problemet stadig er der, efter at du har prøvet disse løsninger, skal du kontakte Philips' kundeservice.

#### 1 Almindelige problemer

#### Intet billede (strømdiode lyser ikke)

- Kontroller, at ledningen er sat i stikkontakten og bag på skærmen.
- Kontroller først, at strømkontakten foran på skærmen er i FRA, og stil den derefter på TIL.

#### Intet billede (strømdiode lyser hvid)

- Kontrollér at der er tændt for cloud monitor base.
- Kontrollér at signalkablet er korrekt forbundet til cloud monitor base.
- Kontroller, at der ikke er nogen bøjede stikben på signalkablets stik. Hvis der er det, skal du få kablet repareret eller udskiftet.
- Energisparefunktionen kan være aktiveret

#### Skærm siger

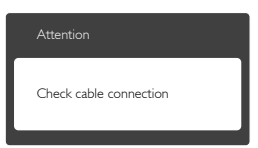

- Kontrollér at skærmkablet er forbundet korrekt til cloud monitor base. (Se også Quick Start Guiden).
- Tjek, om skærmkablets stikben er bøjede.
- Kontrollér at der er tændt for cloud monitor base.

#### Synlige tegn på røg eller gnister

• Forsøg ikke selv at fejlfinde

- Træk straks skærmens stik ud af stikkontakten
- Kontakt straks en repræsentant fra Philips kundeafdeling.

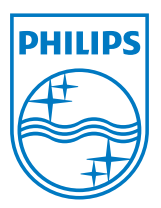

© 2014 Koninklijke Philips N.V. Alle rettigheder forbeholdes.

Philips og skjoldlogoet fra Philips er registrerede varemærker tilhørende Koninklijke Philips N.V. og bruges med licens fra Koninklijke Philips N.V.

Specifikationerne kan ændres uden varsel.

Version: M4SB4B1927VE1T